# Guida App "Fondo Solidarietà" Area Socio

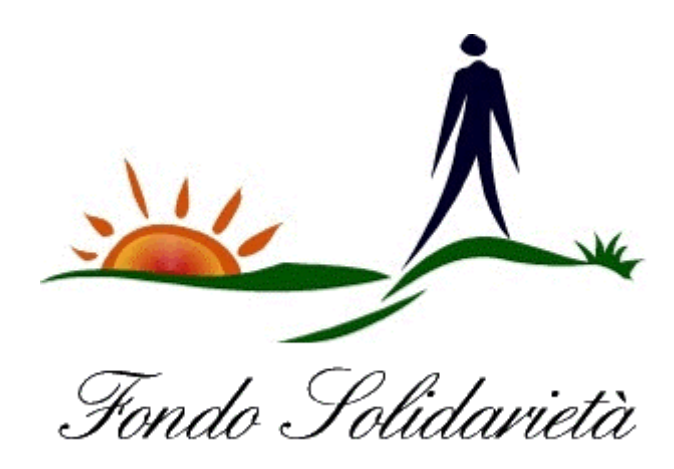

# Accesso all'App "Fondo Solidarietà - Area Socio"

| ho. ,에 î 💭 🗖                            | 券 攻 72% ■■■ 15:56       |
|-----------------------------------------|-------------------------|
| For                                     | ado Solidarietà         |
| * Nome uter                             | te o Matricola          |
| * Password                              |                         |
| Accedi<br>I campi contr<br>obbligatori. | assegnati con * sono    |
| Procedura di<br>Recupera pa             | primo accesso<br>ssword |
| $\triangleleft$                         | 0 🗆                     |

La prima schermata dell'App "Fondo Solidarietà" presenta i campi di accesso, obbligatori, dove immettere Nome utente o Matricola e Password. Cliccando sul tasto Accedi, si entra nell'App.

Nel caso si tratti di primo accesso, cliccare sulla voce "Procedura di primo accesso" oppure, se non si ricorda la password, cliccare sulla voce "Recupera password".

## "Procedura di primo accesso"

| ho. , 🗐 🋜 🗖                                                                                    | ※ № 72% ■ 15:57                                                     |
|------------------------------------------------------------------------------------------------|---------------------------------------------------------------------|
| Fondo Soli                                                                                     | darietà                                                             |
| Procedura di prin<br>accesso                                                                   | no                                                                  |
| * Matricola                                                                                    |                                                                     |
| * Codice fiscale                                                                               |                                                                     |
| * Email                                                                                        |                                                                     |
| Inserisci la tua email do<br>la password                                                       | ve verrà inviata                                                    |
| Leggi l'informativa s<br>* Acconsento al tratt<br>personali per le f<br>nell'Informativa sulla | sulla privacy<br>tamento dei dati<br>finalità indicate<br>a Privacy |
| Invia                                                                                          |                                                                     |
| $\triangleleft$ O                                                                              |                                                                     |

Giunti nella schermata "*Procedura di primo accesso*", immettere i dati richiesti obbligatoriamente nei campi "**Matricola**", "**Codice Fiscale**" e " **Indirizzo email**", a cui verrà inviata la password personale.

# "Procedura di primo accesso"

| ho. 📶 🛜 🗖                       | ※ 於 72% □ 15:59                            |
|---------------------------------|--------------------------------------------|
|                                 |                                            |
|                                 |                                            |
| Procedura o                     | di primo                                   |
| accesso                         |                                            |
|                                 |                                            |
| * Matricola                     |                                            |
| 609999                          |                                            |
|                                 |                                            |
| * Codice fiscale                |                                            |
| RSSMRA53L                       | .12F924R                                   |
|                                 |                                            |
| * Email                         |                                            |
| socio@fonde                     | o-solidarieta.it                           |
| Inserisci la tua en             | nail dove verrà inviata                    |
| la password                     |                                            |
| La suit Illia Campa             | ation will be writer and                   |
| Leggi l'informa                 | ativa sulla privacy                        |
| Acconsento                      | al trattamento dei dati                    |
| personali pe<br>nell'Informativ | r le finalità indicate<br>va sulla Privacy |
|                                 |                                            |
| Invia                           |                                            |
| l campi contrasseg              | nati con * sono                            |
| obbligatori.                    |                                            |
|                                 |                                            |
|                                 |                                            |
| $\triangleleft$                 | 0                                          |

Una volta compilati i campi suddetti, spuntare la casella "Leggi l'informativa sulla privacy" per acconsentire al trattamento dei dati sulla Privacy.

Cliccare sul tasto "Invia" per continuare.

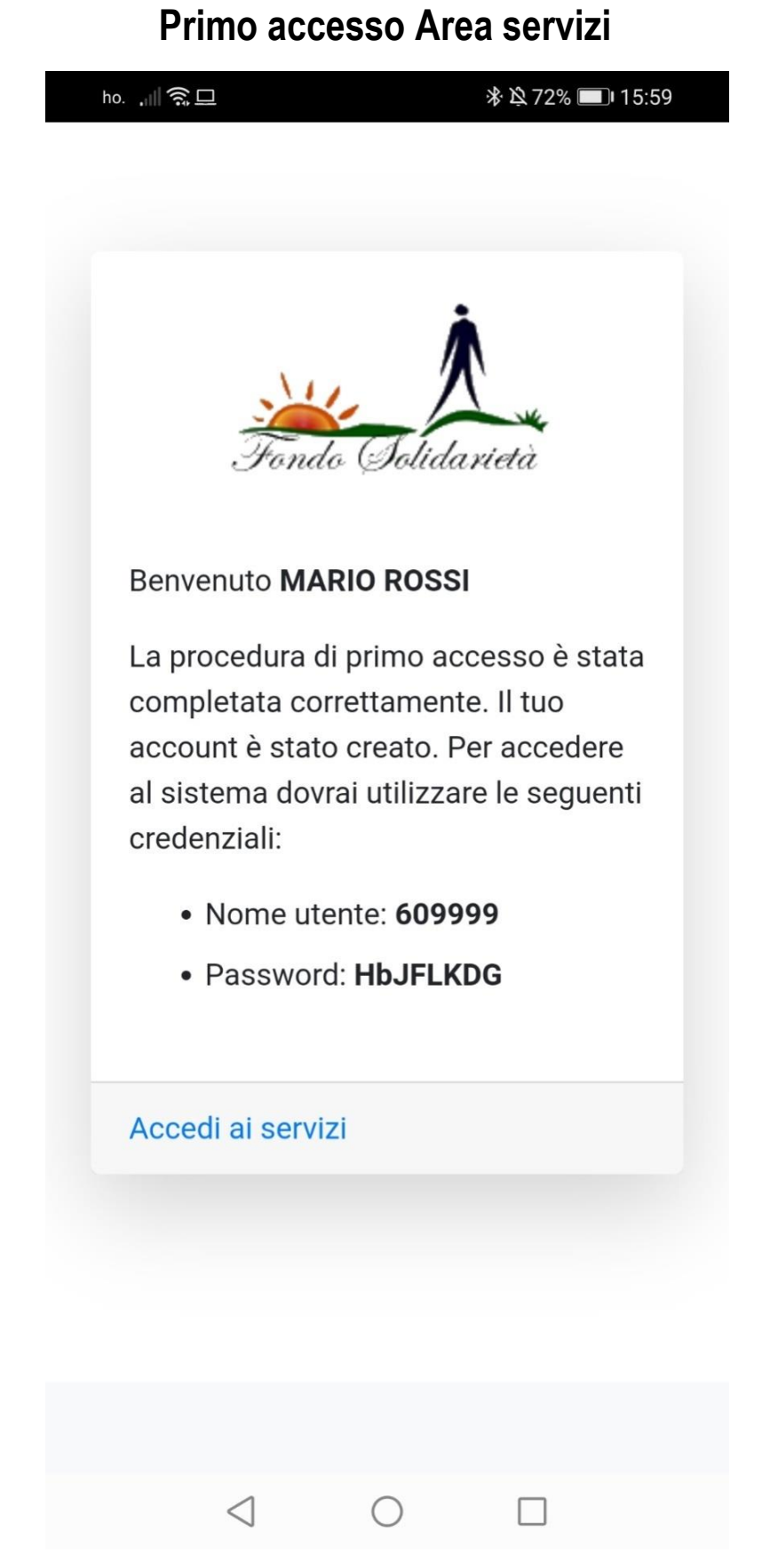

Da questo momento si potrà accedere ai servizi dell'App utilizzando le credenziali fornite, **"Nome utente"** e **"Password**", e cliccando su **"Accedi ai servizi**".

Una comunicazione di primo accesso verrà inviata all'indirizzo email fornito.

#### Comunicazione primo accesso

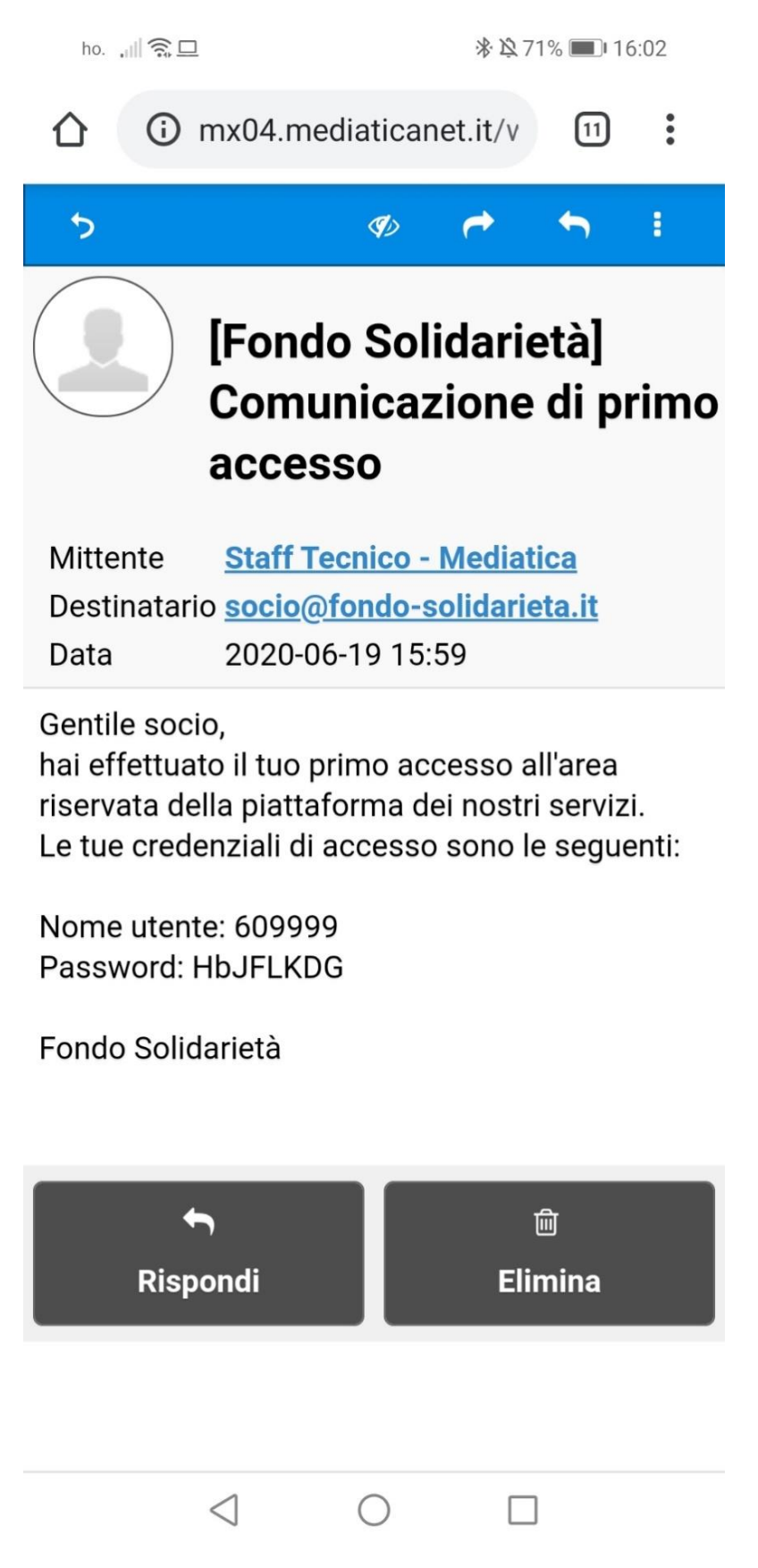

Una email automatica conferma il primo accesso effettuato all'area servizi dell'App e ricorda le credenziali personali, Utente e Password.

#### Cruscotto

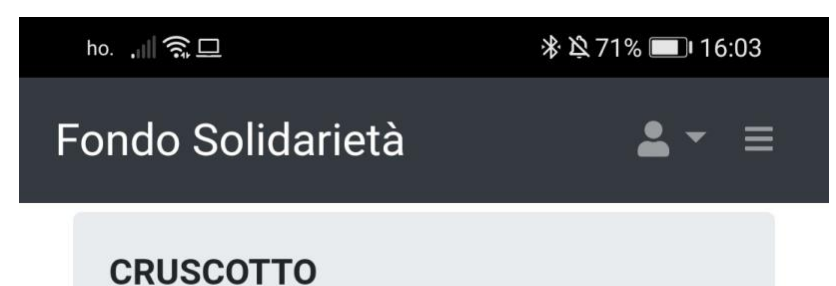

Ultime notizie

Nessuna notizia disponibile

Benvenuto

Ciao **MARIO ROSSI**, sei entrato nella tua area riservata.

| $\triangleleft$ | $\bigcirc$ |  |
|-----------------|------------|--|

Effettuato l'accesso si entra nell'area "Cruscotto", l'area riservata.del Socio.

#### Menu Area Socio

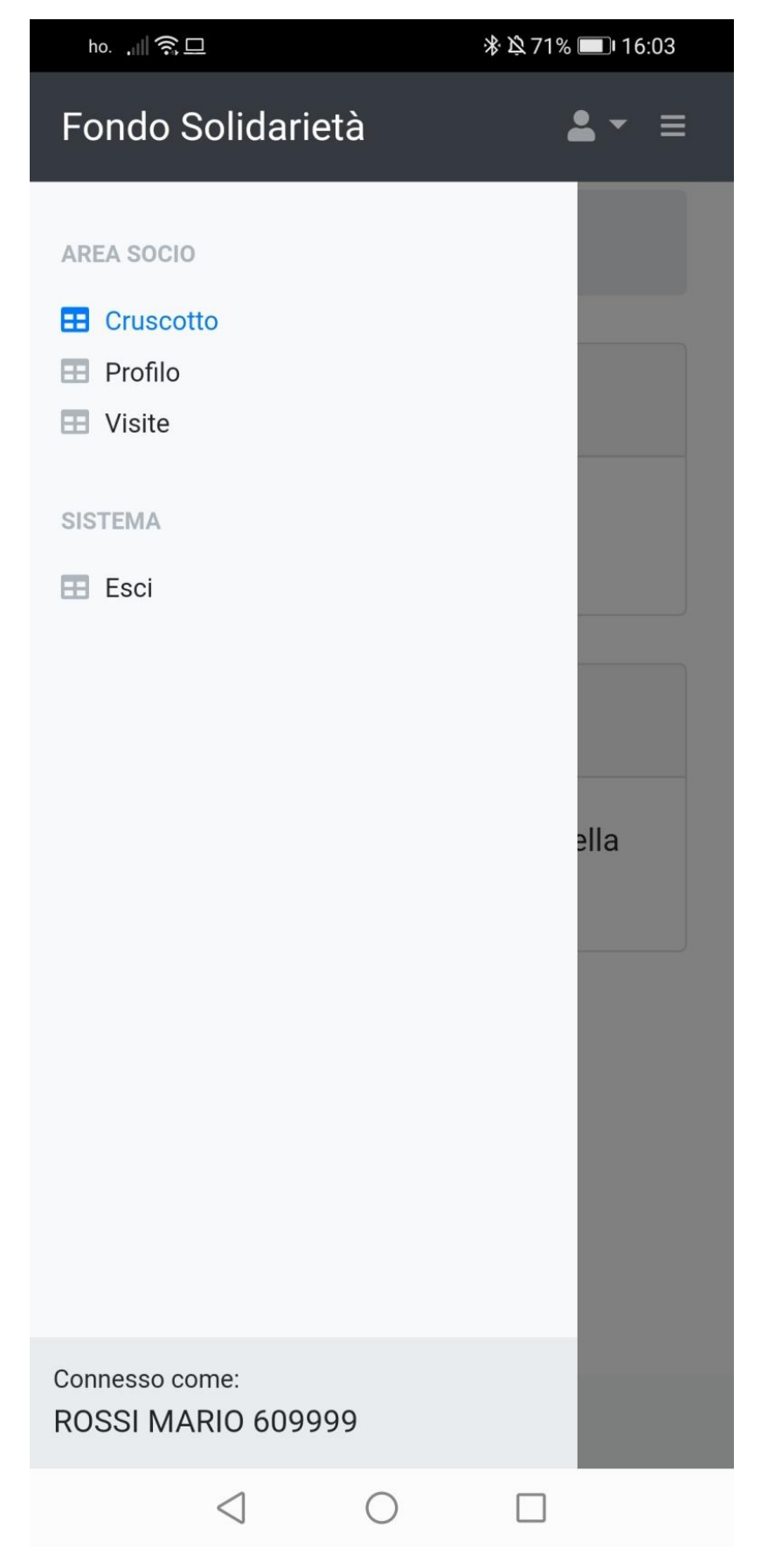

Cliccando sull'icona del menu, in alto a destra, si presenta il menu dell'Area Socio

#### Menu Area Socio

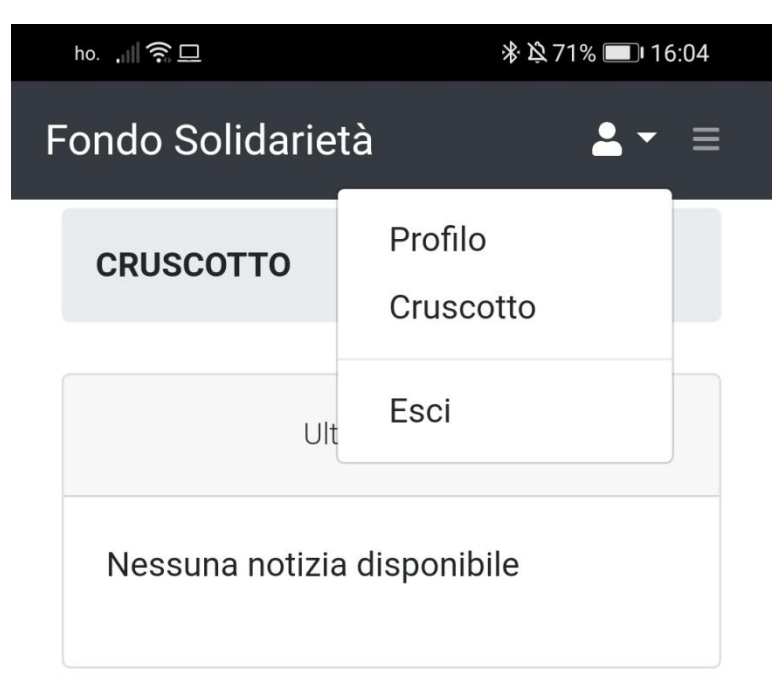

Benvenuto Ciao **MARIO ROSSI**, sei entrato nella tua area riservata.

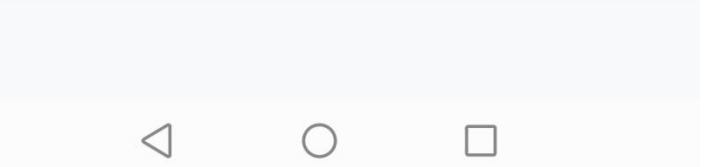

Il menu è composto dalle seguenti voci:" **Profilo** ", "**Cruscotto** "," **Esci**". Cliccando sulla voce "**Profilo**", vediamo cosa accade.

#### Profilo - Area Socio

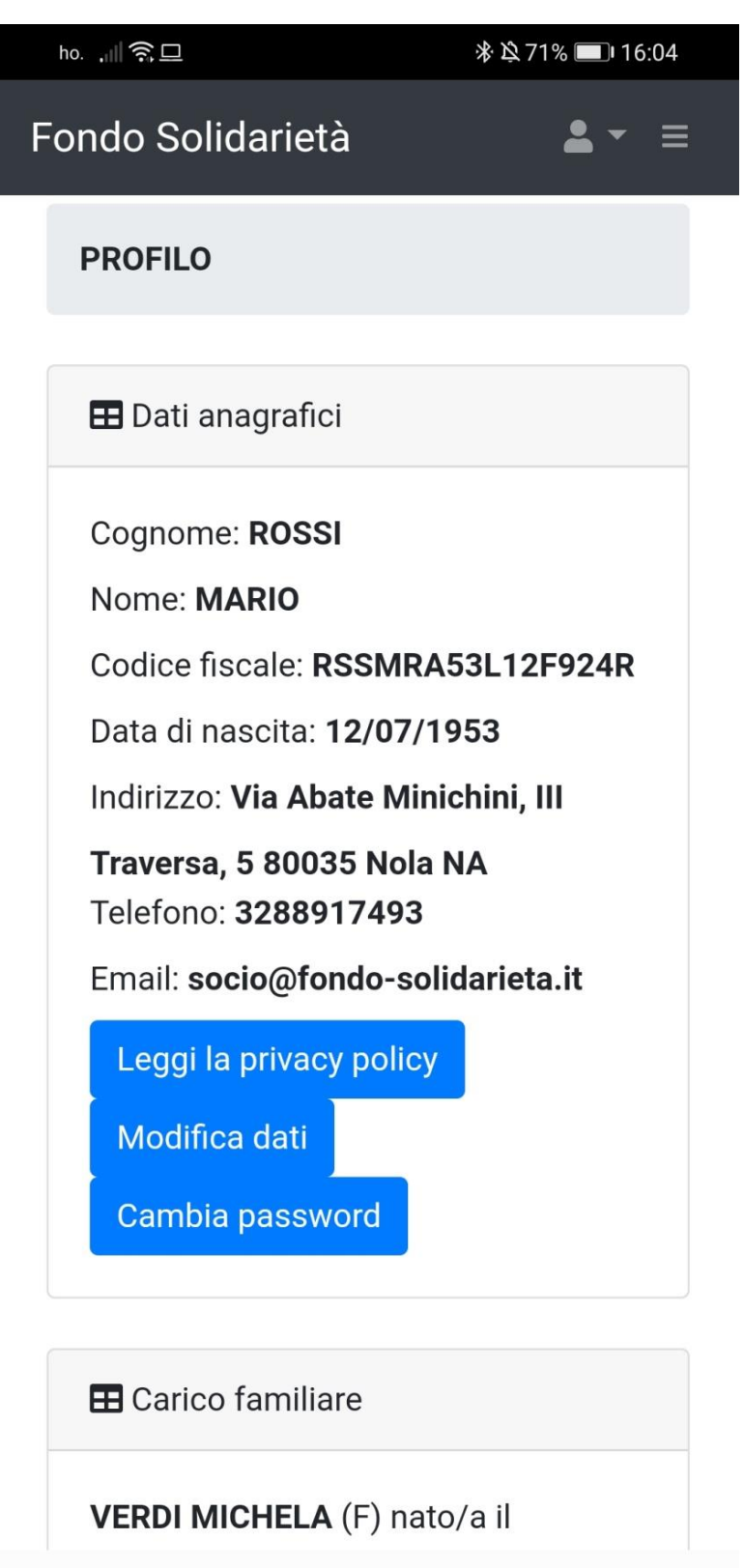

All'interno dell"*Area Profilo*" è presente il riepilogo dei dati anagrafici e i collegamenti ipertestuali "Leggi **la privacy policy**", "**Modifica dati**" e "**Cambia password**", rispettivamente per leggere la privacy, modificare i dati e cambiare la password. In fondo si visualizza il "**Carico familiare**".

()

 $\langle |$ 

#### Profilo - Area Socio

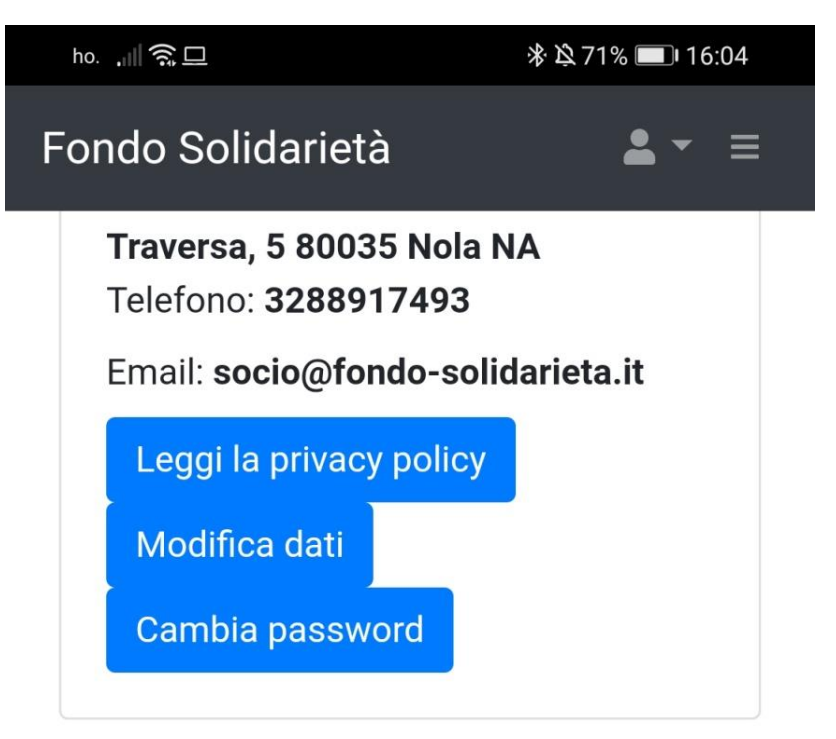

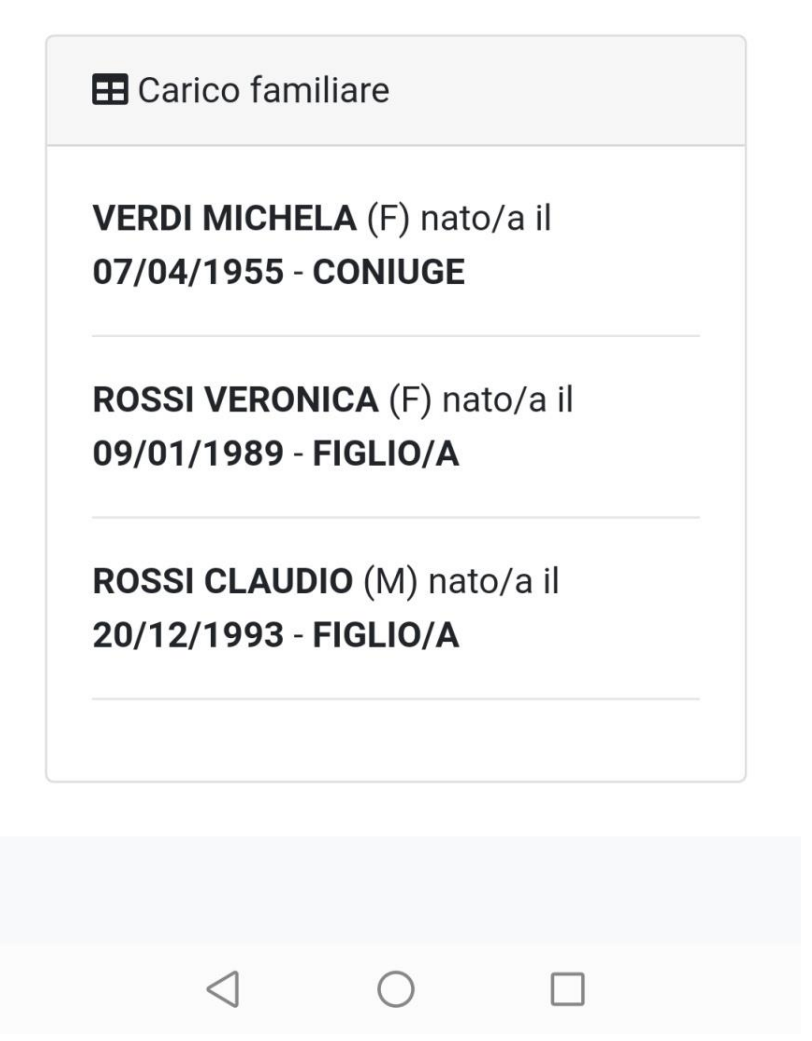

Qui sono presenti i nominativi dei componenti familiari a carico del socio, con data di nascita e ruolo.

# Modifica Dati in Profilo - Area Socio

| ho. ,              | 滲 ≌ 71% 💷 16:04 |
|--------------------|-----------------|
| Fondo Solidarietà  | <b>▲</b> - ≡    |
| MODIFICA DATI      |                 |
| Modifica dati      |                 |
| * Data di nascita  |                 |
| 12/07/1953         |                 |
| * Indirizzo        |                 |
| Via Abate Minichin | i, III Traver   |
| * CAP              |                 |
| 80035              |                 |
| * Città            |                 |
| Nola               |                 |
| * Provincia        |                 |
| NA                 |                 |
| * Telefono         |                 |
| 3288917493         |                 |
| $\triangleleft$ O  |                 |

In "*Modifica dati*" del "*Profilo - Area Socio*" si possono modificare: **Data di nascita**, **Indirizzo**, **Cap**, **Città**, **Provincia**, **Telefono**.

# Cambia Password in Profilo - Area Socio

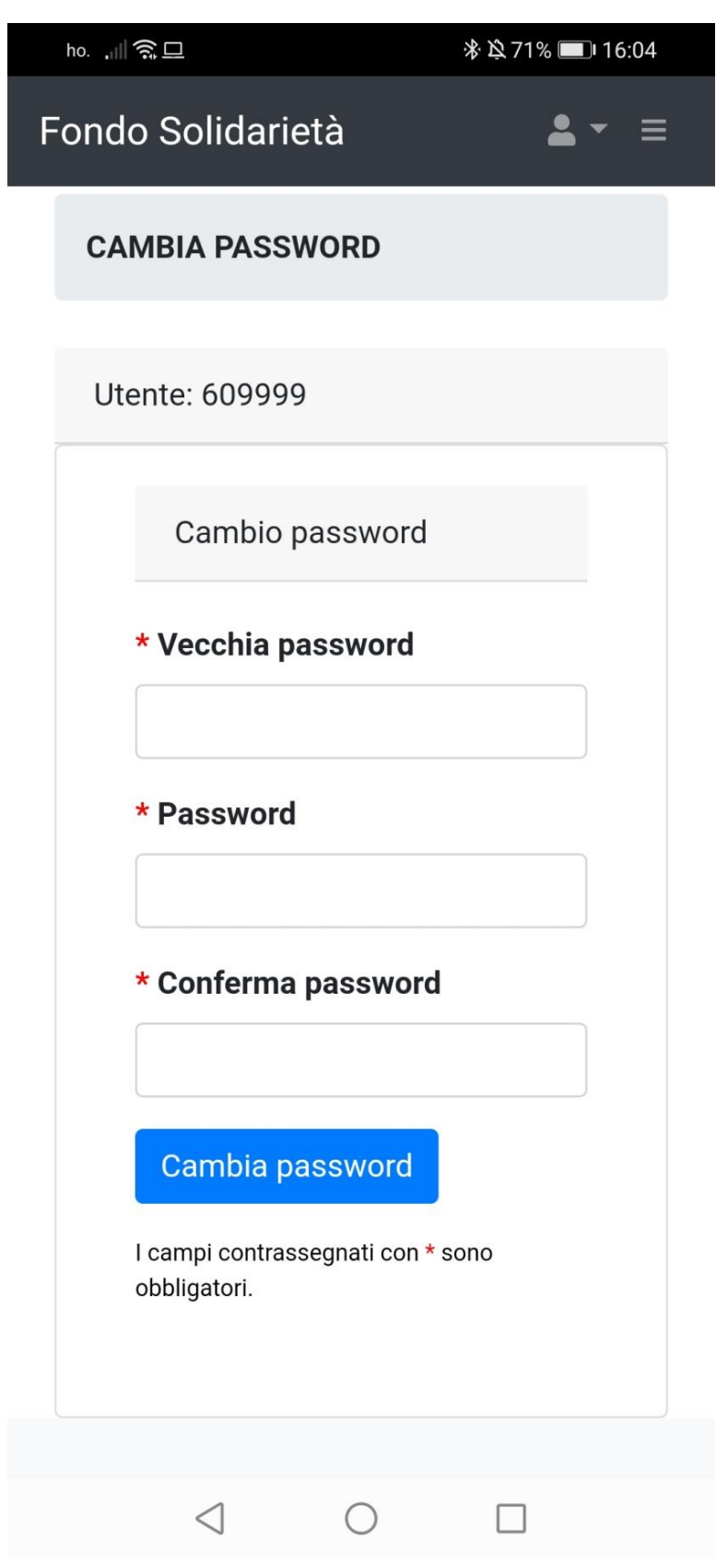

In "*Cambia password*", ove ci fosse necessità del cambio password, immettere i dati nei campi obbligatori "Vecchia password", "Nuova password" e "Conferma password", cliccare poi sul tasto "Cambia password".

#### Visite - Area Socio

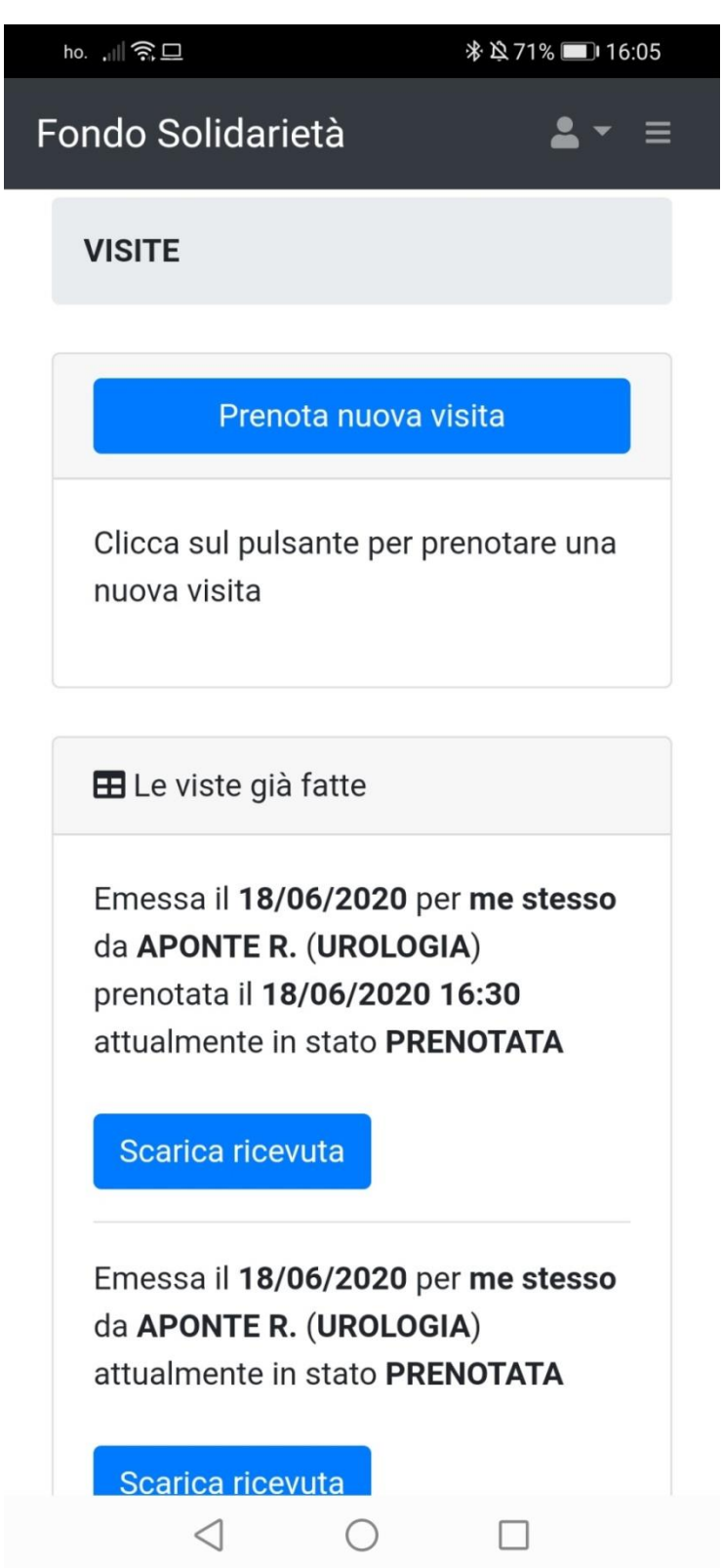

Cliccando sulla voce "**Visite**" del menu "*Area Socio*", si entra nell'area "*Visite*", qui il tasto "**Prenota nuova visita**" consente di prenotare la nuova visita; sottostante è presente il report delle visite già effettuate con i dati del medico e relativa competenza, più la Data, l'Ora e lo Stato. Cliccando sul tasto "Scarica ricevuta" si ha la possibilità di scaricare il pdf. Vediamo cosa accade nel caso di nuova prenotazione.

| ho. , 🏼 🎅 🗖                                                                                                    | 券 段 71% ■■ 16:06                      |
|----------------------------------------------------------------------------------------------------|---------------------------------------|
| Fondo Solidarietà                                                                                               | <b>≗</b> ▼ ≡                          |
| PRENOTAZIONE                                                                                                    |                                       |
| Prenotazione visita                                                                                             |                                       |
| l tuoi dati                                                                                                    |                                       |
| La tua Email                                                                                                    |                                       |
| socio@fondo-solida                                                                                              | rieta.it                              |
| Inserisci qui la tua email se<br>ricevere le comunicazioni                                                      | e vuoi<br>via email                   |
| Il tuo Telefono                                                                                                 |                                       |
| 32878346512                                                                                                    |                                       |
| Inserisci qui il tuo numero<br>Sarà utilizzato nel caso in<br>dovessero essere delle var<br>la tua prenotazione | di telefono.<br>cui ci<br>iazioni per |
| l tuoi Familiari                                                                                                |                                       |
|                                                                                                    | •                                     |
| Se la visita è per un tuo far                                                                                   |                                       |

Giunti nell'area "*Prenotazione*" immettere i dati in "**La tua email**" e "**II tuo telefono**". Se la visita è per un familiare, sceglierlo aprendo il menu della voce "**I tuoi familiari**".

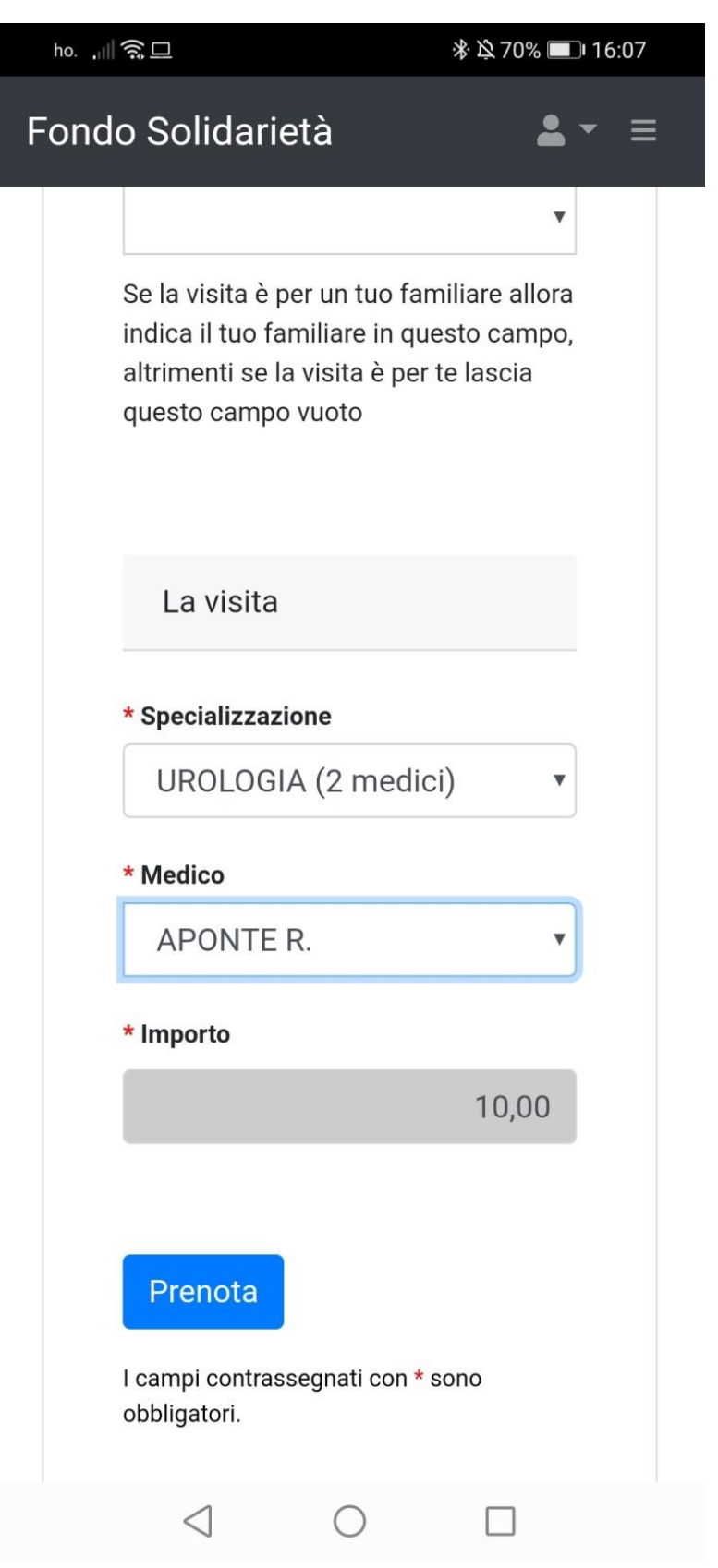

Nell'area "*La Visita*", scegliere il campo medico di proprio interesse aprendo il menu della voce "**Specializzazione**", il nome del Medico aprendo il menu della voce "**Medico**. Cliccare su "**Prenota**" per confermare.

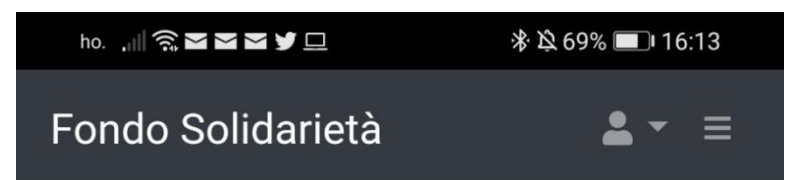

# PRENOTAZIONE

| Pagam                                                                | ento                                                                         |                                                                |                                                 |   |
|----------------------------------------------------------------------|------------------------------------------------------------------------------|----------------------------------------------------------------|-------------------------------------------------|---|
| Emess<br>per <b>UF</b><br>presso<br>per <b>m</b> o<br>in stat        | sa il 19/0<br>COLOGIA<br>O APONT<br>Se stesso<br>O OPZIO                     | 06/2020<br>TE R.<br>NATA                                       |                                                 |   |
| La tua<br>confer<br>Hai 15<br>il paga<br>Dopo o<br>prenot<br>e verrà | prenota<br>mata.<br>minuti o<br>mento.<br>questo ir<br>azione r<br>a annulla | zione è st<br>di tempo p<br>ntervallo la<br>non sarà p<br>ita. | ata<br>per effettuare<br>a tua<br>iù disponibil | e |
|                                                                      | Annul                                                                        | la prenota                                                     | zione                                           |   |
| F                                                                    | Paga cor                                                                     | n Paypal o                                                     | Carta di                                        |   |
|                                                                      | <                                                                            | $\bigcirc$                                                     |                                                 |   |

In seguito compare la schermata della conferma di prenotazione. Da qui in poi si avranno 15 minuti di tempo per effettuare il pagamento, altrimenti l'operazione verrà annullata. Per confermare cliccare su **"Paga con Paypal o Carta di credito**", oppure annullare cliccando sul tasto **"Annulla prenotazione"**.

| Prenotazione - Visite - Area Socio                                                                                                    |  |  |  |
|----------------------------------------------------------------------------------------------------|--|--|--|
| ho. , 🛯 奈 圣 圣 圣 子 旦 🧼 浚 69% 💷 16:13                                                                                                    |  |  |  |
| PayPal 🕅 10,00 EUR                                                                                                    |  |  |  |
| Paga con PayPal<br>Per iniziare, immetti il tuo indirizzo email o il<br>numero di cellulare.                                                                                                    |  |  |  |
| Email o numero di cellulare                                                                                                    |  |  |  |
| Hai dimenticato l'indirizzo email?                                                                                                    |  |  |  |
| Avanti                                                                                                    |  |  |  |
| oppure                                                                                                    |  |  |  |
| Paga con una carta                                                                                                    |  |  |  |
| Annulla e torna al sito Fondo di Solidarietà Circumvesuviana                                                                                                    |  |  |  |
| Se continui a navigare, useremo i cookie che<br>consentono al nostro sito di funzionare, migliorano le<br>prestazioni e rendono unica la tua esperienza. Se<br>accetti, useremo anche i cookie per personalizzare gli<br>annunci pubblicitari. <u>Gestisci i cookie</u><br>Accetta i cookie <b>&gt;</b> |  |  |  |
| $\triangleleft$ $\bigcirc$ $\Box$                                                                                                    |  |  |  |

A tal punto si viene indirizzati sulla pagina del sistema Paypal per il pagamento. Se si possiede un account Paypal si possono inserire l'email o il cellulare collegati al conto Paypal e pagare tramite il conto stesso. Se si desidera pagare diretta, dove bisogna fornire l'indirizzo email personale o il numero di telefono ed effettuare il pagamento. Se si desidera pagare direttamente con carta di credito si dovrà cliccare sul pulsante Paga con carta ed inserire i dati della carta di credito per concludere il pagamento.

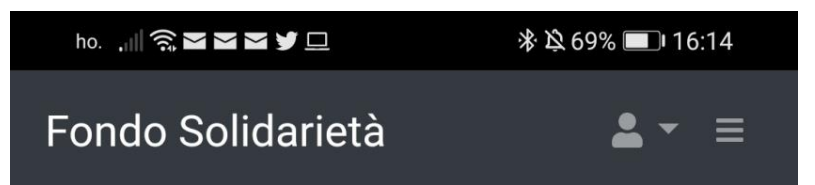

# PRENOTAZIONE

| Pagamento |
|-----------|
|-----------|

Il tuo pagamento è stato effettuato e la tua prenotazione è stata confermata

A breve riceverai all'indirizzo email che hai indicato la ricevuta di prenotazione della tua visita

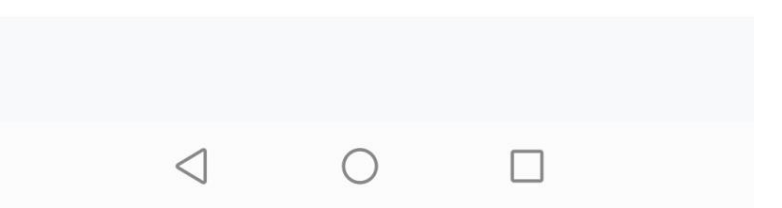

Nella schermata di conferma del pagamento, si legge la nota che bisogna recarsi al proprio indirizzo di posta elettronica per leggere la ricevuta di prenotazione.

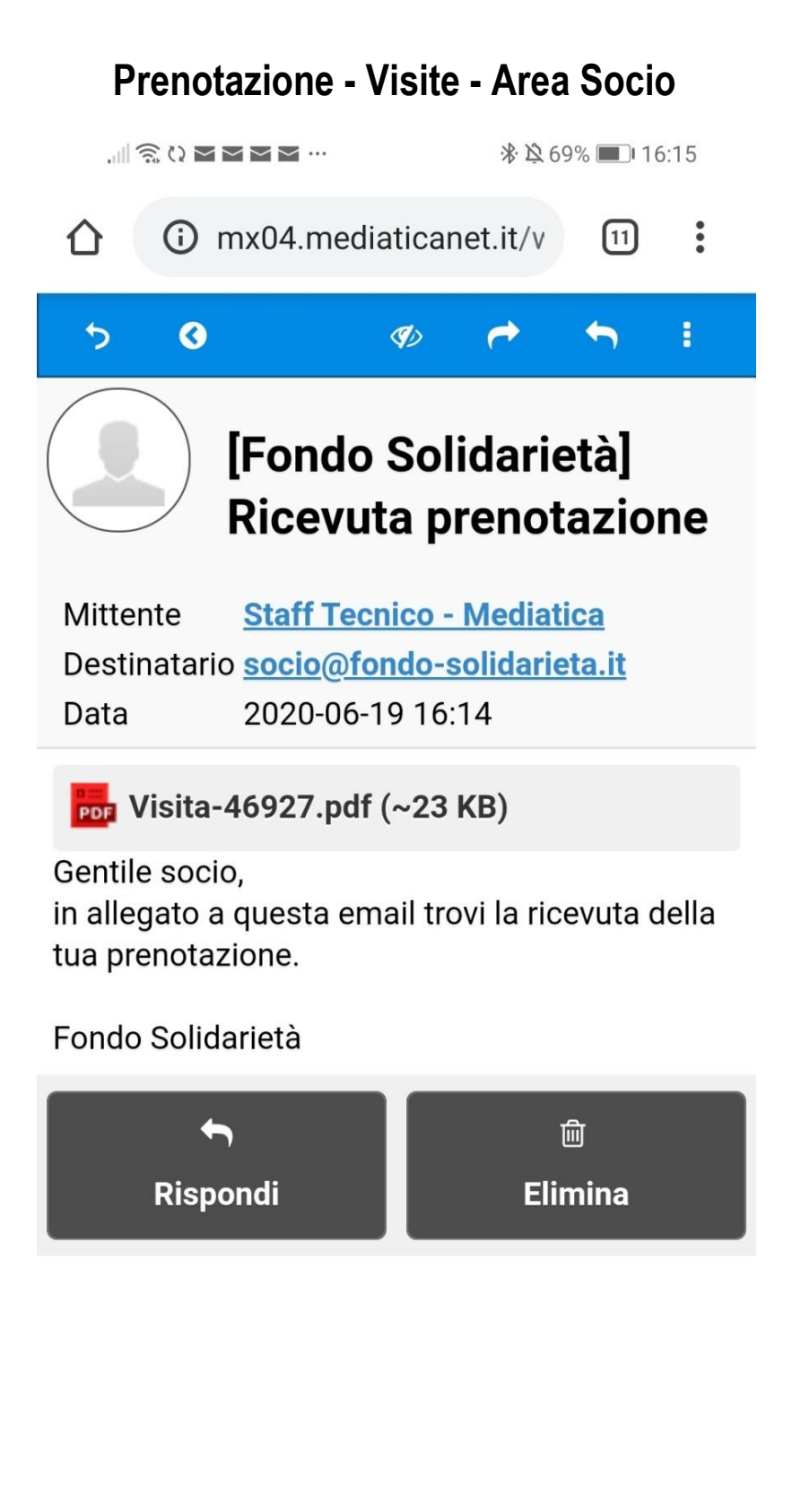

Contemporaneamente giunge alla casella di posta indicata la ricevuta della prenotazione in formato pdf.

 $\triangleleft$ 

 $\square$ 

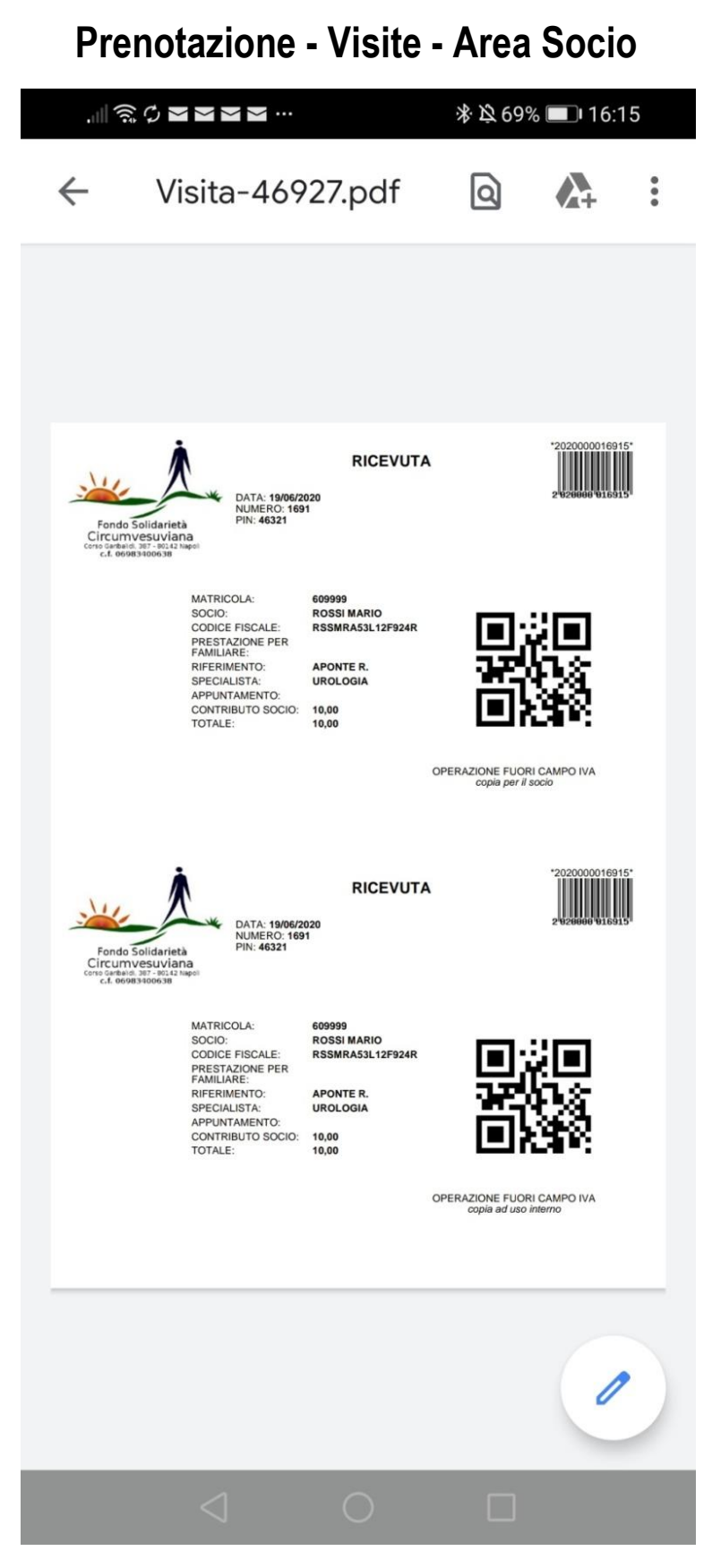

Il file PDF mostra i dettagli dell'appuntamento visita da stampare o portare con se sul telefono al momento della visita

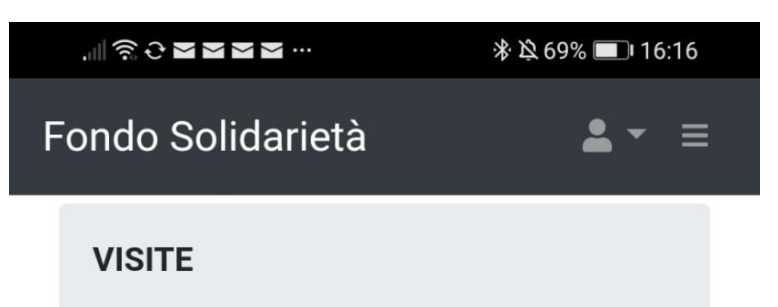

| Prenota nuova visita                                                                                                    |  |  |
|----------------------------------------------------------------------------------------------------|--|--|
| Clicca sul pulsante per prenotare una<br>nuova visita                                                                                                    |  |  |
| 🖽 Le viste già fatte                                                                                                    |  |  |
| Emessa il <b>19/06/2020</b> per <b>me stesso</b><br>da <b>APONTE R. (UROLOGIA</b> )<br>attualmente in stato <b>PRENOTATA</b>                                         |  |  |
| Scarica ricevuta                                                                                                    |  |  |
| Emessa il <b>18/06/2020</b> per <b>me stesso</b><br>da <b>APONTE R. (UROLOGIA</b> )<br>prenotata il <b>18/06/2020 16:30</b><br>attualmente in stato <b>PRENOTATA</b> |  |  |
|                                                                                                    |  |  |

Ritornando alla schermata "*Visite*", resta presente il pulsante "**Prenota nuova visita**" per prenotare una nuova visita, mentre nell'area "*Visite già fatte*" compaiono le informazioni relative alle visite prenotate, visualizzate in ordine cronologico. Cliccando sul pulsante "Scarica ricevuta", visualizziamo la ricevuta in pdf.

 $\square$ 

 $\triangleleft$ 

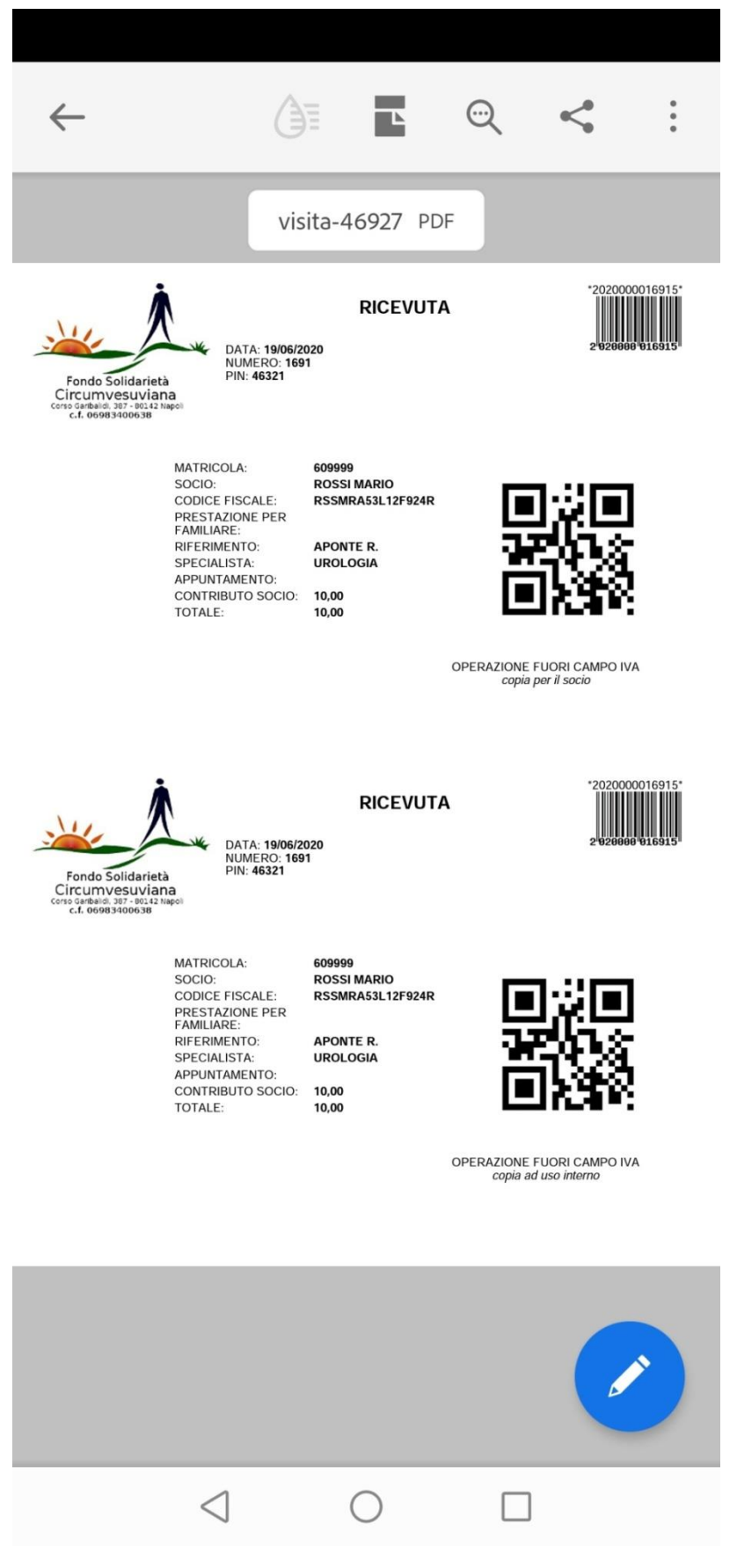

Visualizziamo la ricevuta pdf con tutte le informazioni già visualizzate in precedenza.

# Recupero password - Area Socio

| ,∥ ŝ () <b>X X X X</b> …                                              | 券 攻 68% ■ 16:17                        |
|-----------------------------------------------------------------------|----------------------------------------|
| Fondo Solid                                                           | <b>À</b><br>darietà                    |
| Inserisci l'email collega<br>e la password ti verrà in<br>elettronica | ata al tuo profilo<br>nviata via posta |
| Recupera passwo                                                       | ord                                    |
| * Email                                                               |                                        |
| socio@fondo-solid                                                     | darieta.it                             |
| Recupera passwor                                                      | rd                                     |
| l campi contrassegnati cor<br>obbligatori.                            | n* sono                                |
| Torna alla pagina di log<br>Procedura di primo acc                    | jin<br>cesso                           |
|                                                                       |                                        |
|                                                                       |                                        |

Nel caso di recupero password, inserire il proprio indirizzo email e cliccare sul pulsante "**Recupera password**". Sono presenti in fondo due collegamenti: "**Torna alla pagina di login**" e "**Procedura di primo accesso**".

#### **Recupero password - Area Socio**

, 川 奈 C 🖸 👅 🕿 🚥 🛛 😽 🖄 68% 💷 16:17

Un messaggio di posta elettronica è stato inviato alla casella socio@fondo-solidarieta.it contente le credenziali del profilo collegato

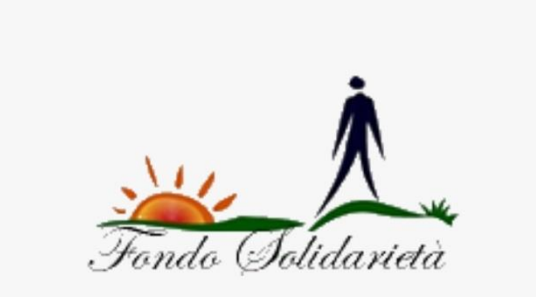

Inserisci l'email collegata al tuo profilo e la password ti verrà inviata via posta elettronica

Recupera password

\* Email

 $\langle |$ 

socio@fondo-solidarieta.it

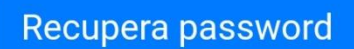

l campi contrassegnati con \* sono

Un messaggio informa che bisogna collegarsi al proprio indirizzo di posta per visionare le credenziali inviate.

## Recupero password - Area Socio

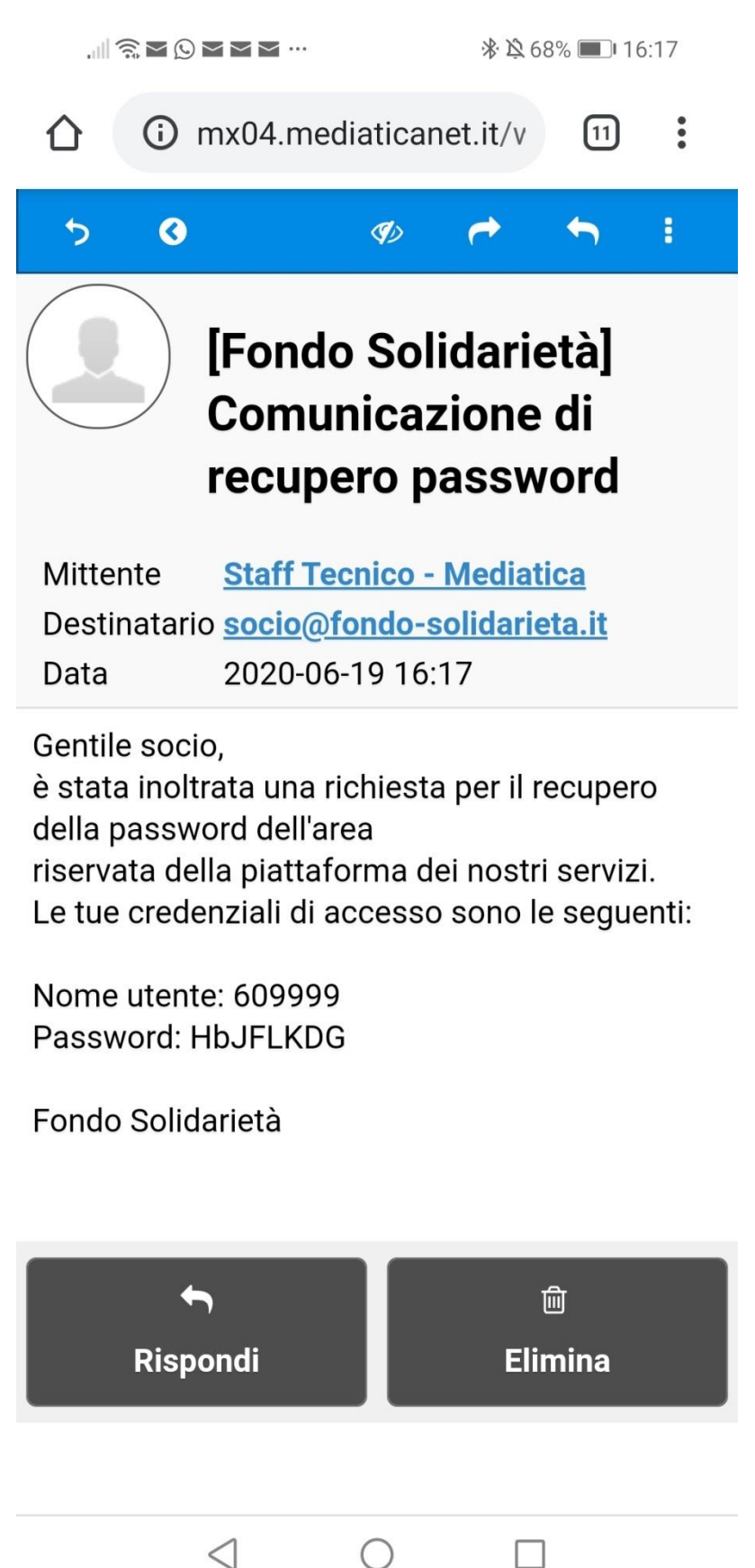

Collegandosi al proprio indirizzo email si visualizza il messaggio contenete le credenziali per collegarsi all'App.